## Import formatek do eFormatyzacja On-Line

System eFormatyzacjaONLINE umożliwia import danych o formatkach z użyciem schowka. Importowane dane muszą być odpowiednio przygotowane, skopiowane do schowka i wklejone w pole importu w serwisie. Taki sposób importu jest prosty i szybki w obsłudze, np. import danych z Excela lub OpenOffice polega na zaznaczeniu wierszy i kolumn, skopiowaniu do schowka i wklejeniu do pola importu.

Strona eRozkrój: https://meblarnia.erozkroje.pl/

Szablon do pobrania:

http://meblarnia.krzeszowice.pl/uploads/images/Szablon\_Meblarnia v2.5.ods

| A  | А   | В           | D        | E          | F          | G            | I                 | J              | К              | L             | N      |
|----|-----|-------------|----------|------------|------------|--------------|-------------------|----------------|----------------|---------------|--------|
| 1  |     |             | Klient:  |            |            |              | Długość           | Długość        | Długość        | Długość       |        |
| 2  | 1   | neblarnia   | Telefon: |            |            |              | Szerokoś          | Szerokość      | Szerokoś       | Szerc         |        |
| 3  |     | KRZESZOWICE | Email:   |            |            |              |                   |                |                | kość          |        |
| 4  |     |             | Data:    |            |            |              | ñ                 |                |                |               |        |
| 5  | Lp: | Materiał:   | Długość: | Szerokość: | llość:     | Nazwa:       | ABS bok górny:    | ABS bok prawy: | ABS bok dolny: | ABS bok lewy: | Uwagi: |
| 7  | 1   | Płyta biała | 800      | 250        | 4          | WG           | PCV-1             |                | PCV-1          |               |        |
| 8  | 2   | Płyta biała | 1200     | 250        | 5          | WD           |                   | PCV-2          |                | PCV-2         |        |
| 9  | 3   | Płyta biała | 400      | 150        | 2          | Ľ            |                   | PCV-1          |                |               |        |
| 10 | 4   | Płyta biała | 350      | 100        | 3          | P 👗          |                   | PCV-1          | PCV-1          |               |        |
| 11 | 5   |             |          |            |            |              |                   |                |                |               |        |
| 12 | 6   | r           |          |            |            |              | •                 |                |                |               |        |
| 13 | 7   |             |          |            | Zaznaczony | obszar należ | y skopiować do sc | howka          |                |               |        |
| 14 | 8   |             |          |            |            |              | 1                 |                |                |               |        |

W celu wykonania importu należy:

**1**. Skopiować odpowiednio przygotowane dane do importu do schowka w szablonie.

**2**. Na liście formatek "kliknąć" w przycisk "Import formatek >>" w celu rozwinięcia menu importu

|         |                |         |          |                     | •               |
|---------|----------------|---------|----------|---------------------|-----------------|
|         | Dodaj formatkę | Odśwież | Opcje >> | Import formatek >>) | 🛓 Drukuj do PDF |
| lizacji |                |         |          |                     |                 |

## 3. W pole edycji wkleić dane ze schowka

Kreator importu formatek 🗐 —

| yta biała | 800 250 | 4   | WG |     | PCV-1 |     | PCV-1 | 2012  |  |
|-----------|---------|-----|----|-----|-------|-----|-------|-------|--|
| vta biała | 400 150 | 250 | 5  | XXQ | PCV-  | PC1 | /-2   | PCV-2 |  |
| yta biała | 350 100 | 3   | P  |     | PCV-  | 1   | PCV-1 |       |  |
|           |         |     |    |     |       |     |       |       |  |
|           |         |     |    |     |       |     |       |       |  |

4.W obszarze "Krok 2..." wybrać opcję importu w celu sprawdzenia danych.

| Kro | ok 2 - wer       | yfikacja o | lanych w | ejściowych               |                 |                     |                      |                      |                      |                   |
|-----|------------------|------------|----------|--------------------------|-----------------|---------------------|----------------------|----------------------|----------------------|-------------------|
| 1   | wybi             | erz opcje  | ę import | tu a następ              | onie s          | prawdź pop          | rawność danyo        | ch w tabeli poniżej. |                      |                   |
| Lp. | Sprawdz<br>Płyta | CSV (tai   | Długość  | prawdź - CS<br>Szerokość | V (śre<br>Ilość | dnik)<br>Opis Cecha | Okleina bok<br>górny | Okleina bok<br>prawy | Okleina bok<br>dolny | Okleina b<br>lewy |
| 1.  | Płyta<br>biała   |            | 800      | 250                      | 4               | WG                  | PCV-1                |                      | PCV-1                |                   |
| 2.  | Płyta<br>biała   |            | 1200     | 250                      | 5               | WD                  |                      | PCV-2                |                      | PCV-2             |
| з.  | Płyta<br>biała   |            | 400      | 150                      | 2               | L                   |                      | PCV-1                |                      |                   |
| 4.  | Płyta<br>biała   |            | 350      | 100                      | 3               | P                   |                      | PCV-1                | PCV-1                |                   |

5. Po weryfikacji danych w należy kliknąć w opcję importu

| Lp. | Płyta          | Strukt. | Długość | Szerokość | Ilość | Opis Cecha | Okleina bok<br>górny | Okleina bok<br>prawy | Okle<br>doln |
|-----|----------------|---------|---------|-----------|-------|------------|----------------------|----------------------|--------------|
| 1.  | Płyta<br>biała |         | 800     | 250       | 4     | WG         | PCV-1                |                      | PCV-         |
| 2.  | Płyta<br>biała |         | 1200    | 250       | 5     | WD         |                      | PCV-2                |              |
| з.  | Płyta<br>biała |         | 400     | 150       | 2     | L          |                      | PCV-1                |              |
| 4.  | Płyta<br>biała |         | 350     | 100       | 3     | Ρ          |                      | PCV-1                | PCV-         |

- Krok 3 - import danych

 Wykonaj import danych wybierając jedną z opcji poniżej.

 Importuj z CSV (tab)

 Import formatki 1 (ok)

 Import formatki 2 (ok)

 Import formatki 3 (ok)

 Import formatki 4 (ok)

**6**. Po wykonaniu importu należy zweryfikować zaimportowane pozycje formatek i poprawić ewentualne błędy (pozycje oznaczone ikoną <a>•</a>). W przypadku błędów, np. spowodowanych niepoprawnym przypisaniem symbolu płyty, okleiny czy struktury można skorzystać z funkcji operacji grupowych dostępnych po kliknięciu przycisku "Opcje >>

| Błędy i ostrzeżeni                        | ia (2) 💔                                                      |                                                        |
|-------------------------------------------|---------------------------------------------------------------|--------------------------------------------------------|
| 1. Błędna długość f<br>2. Błędna szerokoś | ormatki, zakres wymiarów: (20<br>ć formatki, zakres wymiarów: | 048.8mm) !<br>(2048.8mm) !                             |
|                                           |                                                               | Zapisz i dodaj kolejną formatkę Zapisz formatk         |
| Formatka nr 2                             | PŁYTA BIAŁA                                                   | 1200x250mm x5szt. WD                                   |
| Formatka nr 3                             | PŁYTA BIAŁA                                                   | 400x150mm x2szt. L                                     |
| Formatka nr 4                             | PŁYTA BIAŁA                                                   | 350x100mm x3szt. P                                     |
|                                           |                                                               | Ilość: 14 szt. Powierzchnia: 2,53 m2 Ok                |
|                                           |                                                               | Dodaj formatkę Odśwież Opcje >> Import formatek        |
| Zaznacz                                   | zz Zmień płytę Zmień                                          | okleinę Usuń Struktura Brak struktury Zestawy formatek |
|                                           |                                                               |                                                        |
|                                           |                                                               |                                                        |
|                                           |                                                               |                                                        |

meblarnia KRZESZOWICE

www.meblarnia.krzeszowice.pl 32-065 Krzeszowice UI. Sienkiewicza 16

e-mail: biuro@meblarnia.krzeszowice.pl